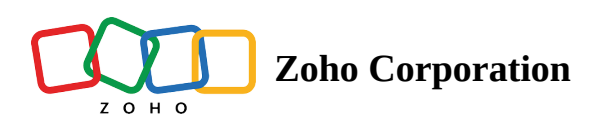

# **Connection Failure**

### How to find the unreachable gateway?

- 1. Open inspect by using Ctrl + Shift + i command.
- 2. Click on the Network tab, and go to the WS section.
- 3. Click w\_socket, you will find the gateway as Host in the Headers tab.

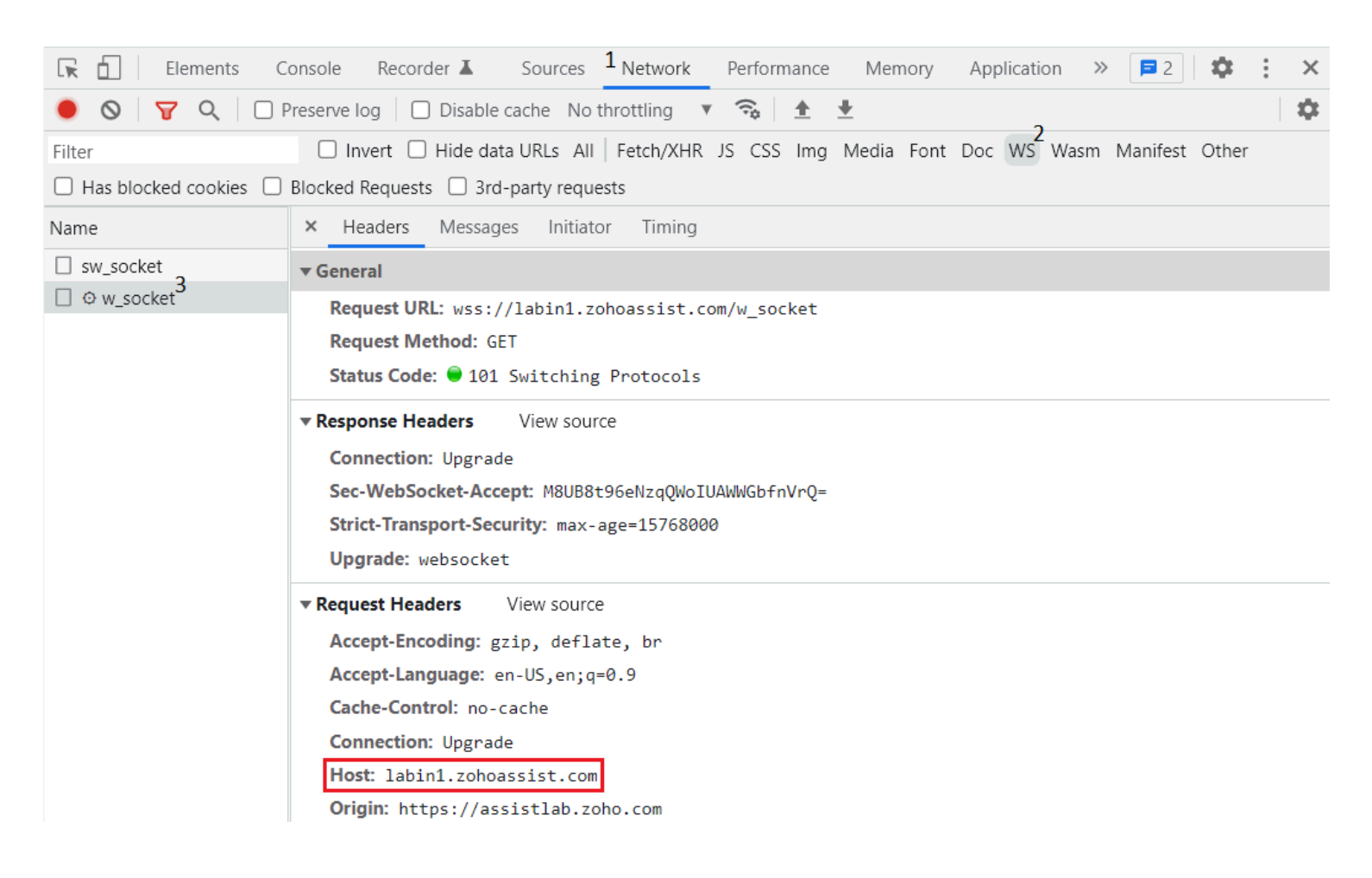

#### **Reachability issue**

When a customer's session connection fails due to a reachability issue (or) an unstable network, the customer will get the below pop up.

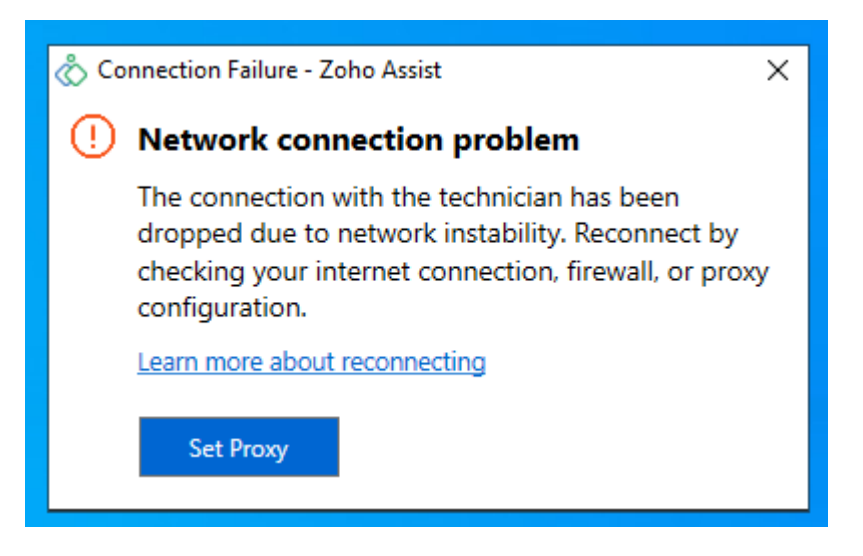

We provide a help document with troubleshooting steps as well as a button to set the proxy environment.

## **Troubleshooting steps**

#### Certificate validation failure

When a customer's session connection fails due to certificate validation, the customer will get the below pop up.

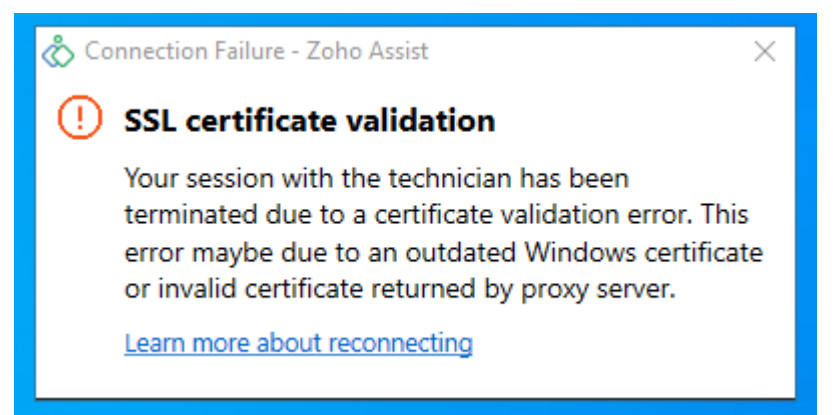

**Troubleshooting** steps